## ТРМ232М Руководство пользователя "БЫСТРЫЙ СТАРТ"

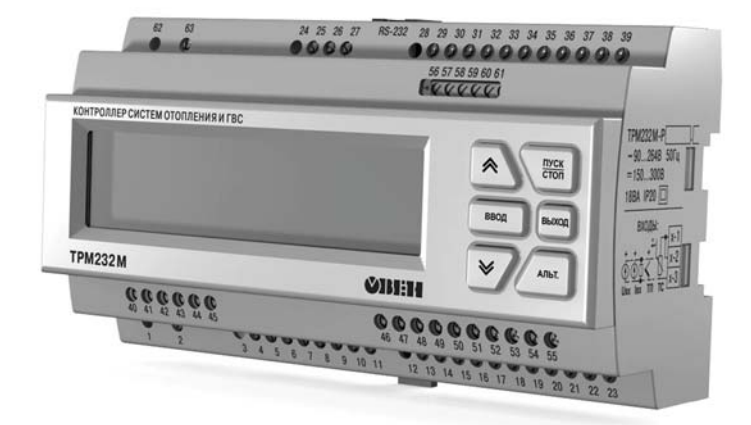

Контроллер для регулирования температуры в системах отопления, ГВС и управления насосными группами Данное руководство пользователя предназначено для быстрого ввода в эксплуатацию контроллера ТРМ232М.

В приборе заложены 5 готовых функциональных схем: Схема №1 - Один контур: Отопление; Схема №2 - Один контур: ГВС; Схема №3 - Два контура: ГВС + Отопление без циркуляционных насосов; Схема №4 - Два контура: Отопление; Схема №5 - Два контура: Отопление + ГВС.

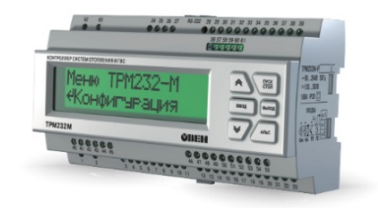

Внимание! Прибор не начнет работу пока не будет выбрана

одна из пяти рабочих схем.

При первом запуске контроллера вам необходимо выбрать схему управления для вашей системы.

## Навигация по меню прибора

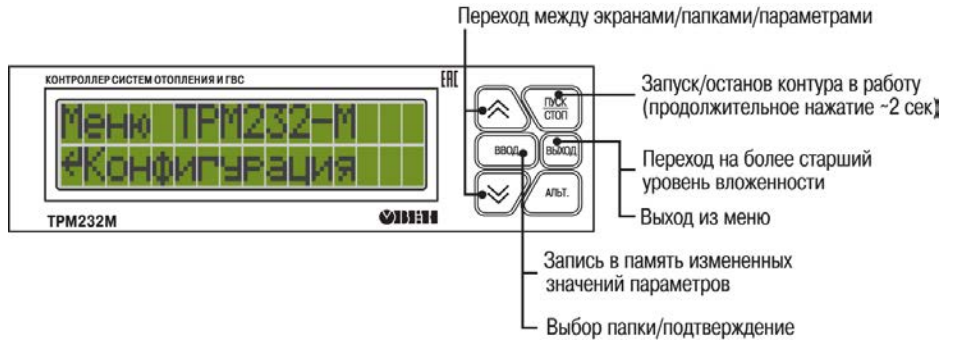

## «Горячие» клавиши

СТОП

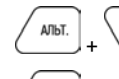

👃 сброс аварии насосов;

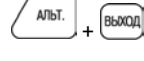

Переключение между экранами индикации Контура 1 и Контура 2;

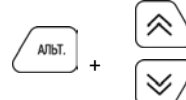

Изменение положение курсора; Переход к редактированию времени и даты;

Переход к редактированию значения координаты У графиков Тотоп и Тобо.

## Шаг 1. Выбор схемы управления

При первом включении на контроллере отображается меню выбора схем управления.

С помощью кнопок и и и необходимо выбрать нужную схему. Подтвердить выбор нажатием кнопки вод. После выбора схемы управления вы переходите на главный экран. Прибор находится в состоянии «ОСНАТОВ» и готов к работе с настройками, заданными по умолчанию на заводе(см. Руководство по эксплуатации, Приложение В). Для запуска системы нажмите и удерживайте (в течении 2 сек.) В том случае, если параметры вашей системы не совпадают с настройками по умолчанию, то рекомендуется перейти к последующим шагам для проведения настройки под Вашу систему.

Внимание! Для повторного входа в меню выбора схемы работы, нажмите и удерживайте в

течение 5 секунд кнопку (выход). После смены схемы управления перезагрузите контроллер. При изменении схемы, настройки остаются прежними.

### Шаг 2. Проверка типов подключенных датчиков

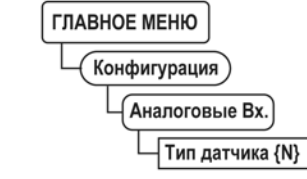

Заводскими настройками для аналоговых входов с 1 по 6 установлен тип датчика – **50М.** Лля изменения типа датчика необходимо перейти в главное меню. Для перехода нажмите

| Кнопками 🔊 и 😿 выбрать папку «Конфигурация» и подтвердить выбор                           |
|-------------------------------------------------------------------------------------------|
| кнопкой <sup>ввод</sup> . Выберете папку <b>«Аналоговые Вх.»</b> и нажмите выберете номер |
| входа типа датчика и нажмите 🖽 . После выбора параметра, нажмите 🖽 .                      |
| Аналогичные действия проделайте с другими датчиками. после окончания настройки            |
| нажмите (вмод) для перехода в главное меню и проследуйте к следующему шагу.               |

## Шаг 3. Проверка отопительного графика

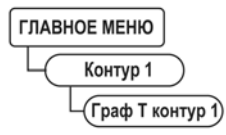

| Из «Главного меню» выберете папку «Контур 1» или «Контур 2», нажмите                  |
|---------------------------------------------------------------------------------------|
| Кнопками и перейдите в «Граф Т контур 1» нажмите . Для изменения                      |
| количества точек графика выберете параметр «Кол-во точек 1» нажмите вод. Кнопками     |
| и Бала выбрать нужную точку графика и нажмите ваод . На экране должно                 |
| появиться значение для координаты Х. В каждой точке имеются значения двух переменных: |
| Х – температура наружного воздуха или прямой воды. У – температура в контуре          |

отопления. Удерживая кнопку, млыт. нажимайте многократно старшим разрядам. Чтобы перейти с экрана выбора переменной X на экран Y, дойдите до младшего разряда и перейти через него используя комбинацию млыт. + . Похожую настройку сделайте для каждой точки. Для перехода к следующему шагу нажмите кнопку вод. Вы вернетесь в папку «Контур 1». Внимание! Настройки для «Контура 2» выполняются аналогично.

## Шаг 4. Проверка настроек графика обратной воды

| ГЛАВНОЕ МЕНЮ                                                                       |
|------------------------------------------------------------------------------------|
| Контур 1                                                                           |
| Граф Т об 1                                                                        |
| Если не требуется контроль обратной воды, находясь в папке «Контур 1» кнопками 🔊 и |
| ерейдите в параметр «Конт.обратки 1», нажмите вод. Выставите значение              |
| «Выключить» кнопкой 😥 и нажмите 📖 для подтверждения. Если требуется                |
| контроль обратной воды, находясь в папке «Контур 1» перейдите в «Граф. Тоб 1»      |
| нажмите Для изменения количества точек графика обратной воды перейдите в           |
| параметр «Кол-во точ.Обр1» нажмите вод. Настройка всех точек графика аналогично    |
| предыдущему пункту. По окончанию настройки перейдите в «Главное меню» кнопкой 📖    |
| для перехода к следующему шагу.                                                    |
|                                                                                    |

Внимание! Настройки для «Контура 2» выполняются аналогично.

## Шаг 5. Проверка настроек работы циркуляционных насосов

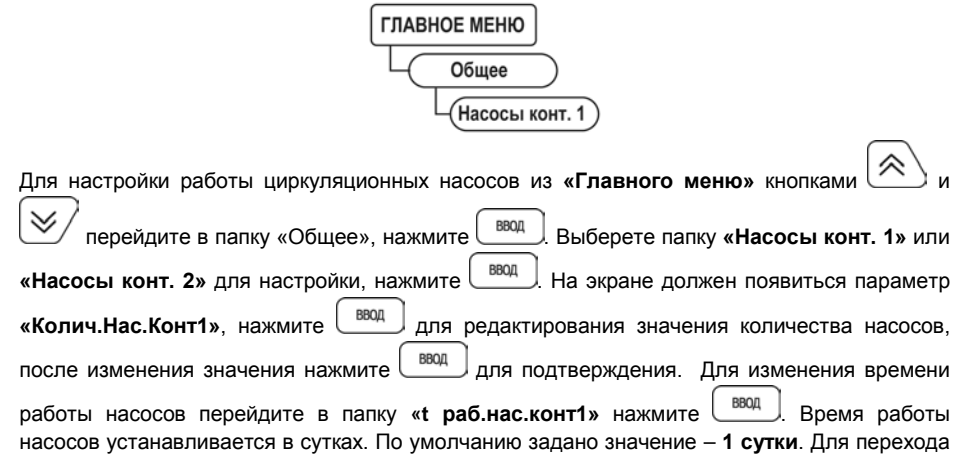

к старшему разряду удерживая кнопку

ввод

для подтверждения выбранного значения.

Внимание! Настройки для насосной группы «Контура 2» выполняются аналогично.

### Шаг 6. Автонастройка ПИД-регулятора

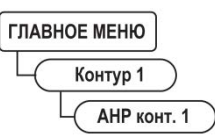

Внимание! Автонастройка выполняется в «рабочем» режиме в период отопительного сезона.

| Для запуска автонастроики, находясь в «Главном меню» переидите в папку «контур 1 |
|----------------------------------------------------------------------------------|
| нажмите 📖. Выберите кнопками 🔊 и 💓 параметр «АНР конт. 1», нажмите               |
| вод для перехода к редактированию. Выставите значение «Да» и нажмите кнопк       |
| вас должен появиться следующий экран:                                            |
| рт Лир н УУУ – значение уставки                                                  |
| <u>С Г Н П Р К в 1 Р Т Т Т ХХ.ХХ</u> – измеренное значени                        |
| ×  ×  в  × ×                    Z  Z  Z   температуры контура.                   |
| Если измеренное значение выше уставки, то нажатием клавиш 🔊 и 💓 изменит          |
| положение задвижки, чтобы измеренное значение было минимум на 4 градуса нижи     |
| уставки. Дождитесь появления надписи «Пуск» вместо «ZZZ» и нажмите клавишу       |
| для запуска автоматического подбора коэффициентов автонастройки.                 |
| Для ручного выхода из режима автонастройки нажмите кнопку вод.                   |

Внимание! Запуск автонастройки для «Контура 2» выполняются аналогично.

🖄. Нажмите

АЛЬТ.

нажимайте многократно

#### Условные обозначения

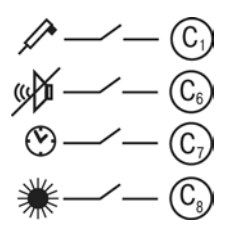

Сигнал датчика давления прямой воды

Отключение сигнализации

Перевод в ночной режим

Переход в летний режим

- C2 Сигнал датчика аварии насосов подпитки контура 1 (P2);
- СЗ Сигнал датчика аварии насосов подпитки/ХВС контура 2 (Р4);
- C4 Сигнал датчика аварии циркуляционных насосов контура 2 (РЗ);
- С5 Сигнал датчика аварии циркуляционных насосов контура 1 (Р1).

## Схема № 1. ОДИН КОНТУР: ГВС

## Данная конфигурация предустановлена на заводе по умолчанию ФУНКЦИОНАЛЬНАЯ СХЕМА

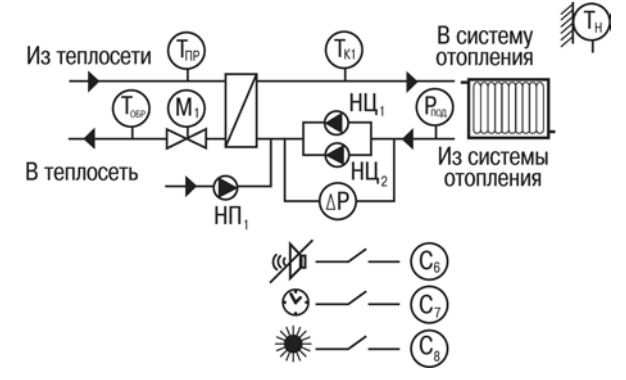

## СХЕМА ПОДКЛЮЧЕНИЯ

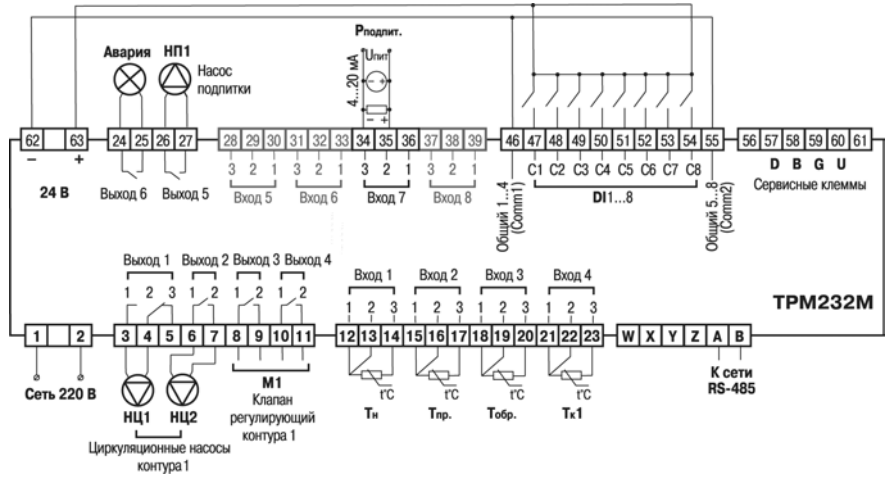

## Схема 2. ОДИН КОНТУР: ГВС

ФУНКЦИОНАЛЬНАЯ СХЕМА

насосы контура 1

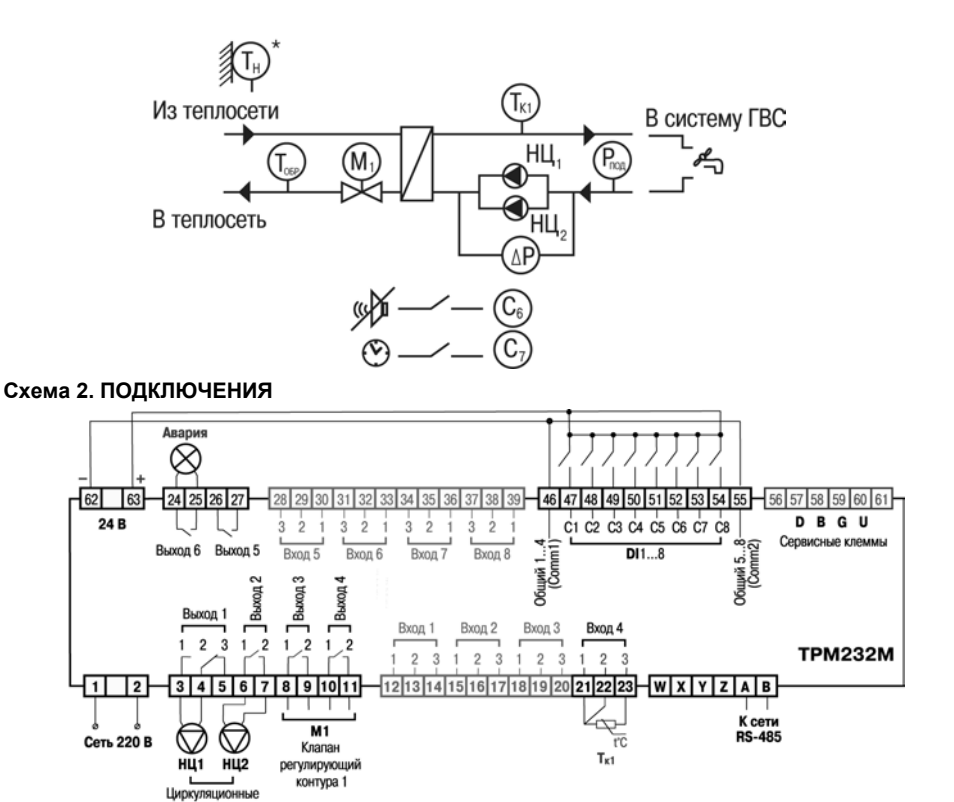

# Схема 3. ДВА КОНТУРА: ГВС + ОТОПЛЕНИЕ БЕЗ ЦИРКУЛЯЦИОННЫХ НАСОСОВ

## ФУНКЦИОНАЛЬНАЯ СХЕМА

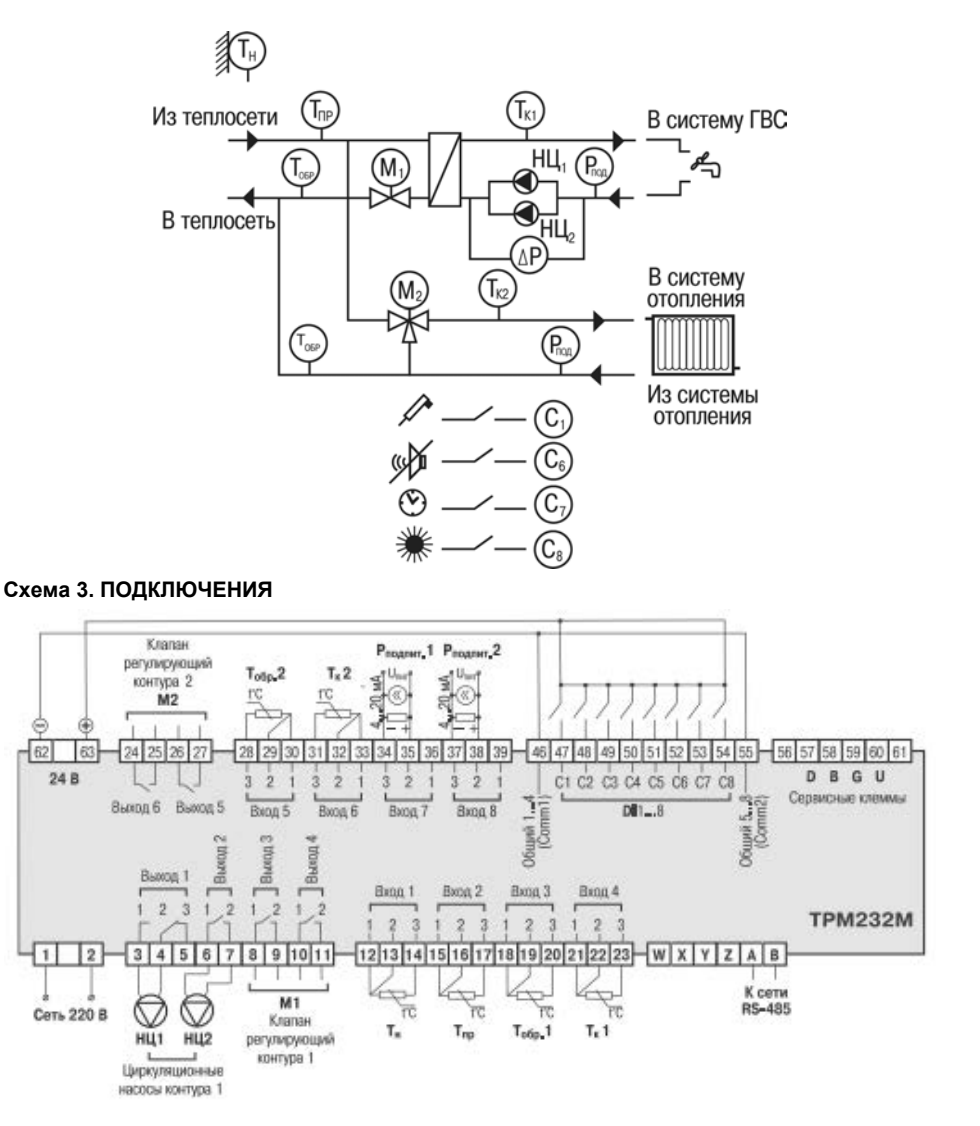

## Схема 4. ДВА КОНТУРА: ОТОПЛЕНИЕ + ОТОПЛЕНИЕ

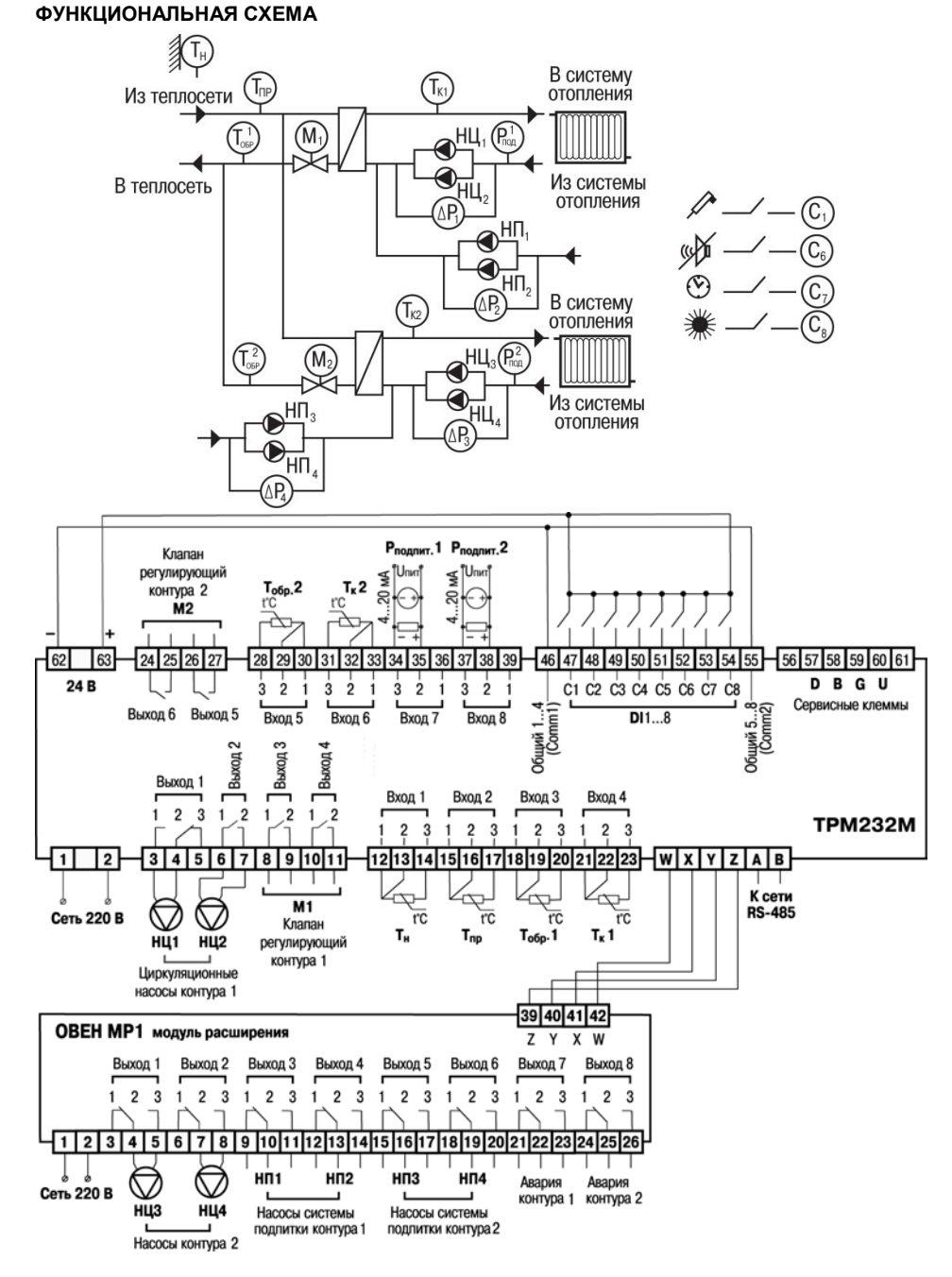

## Схема 5. ДВА КОНТУРА: ОТОПЛЕНИЕ + ГВС

## ФУНКЦИОНАЛЬНАЯ СХЕМА

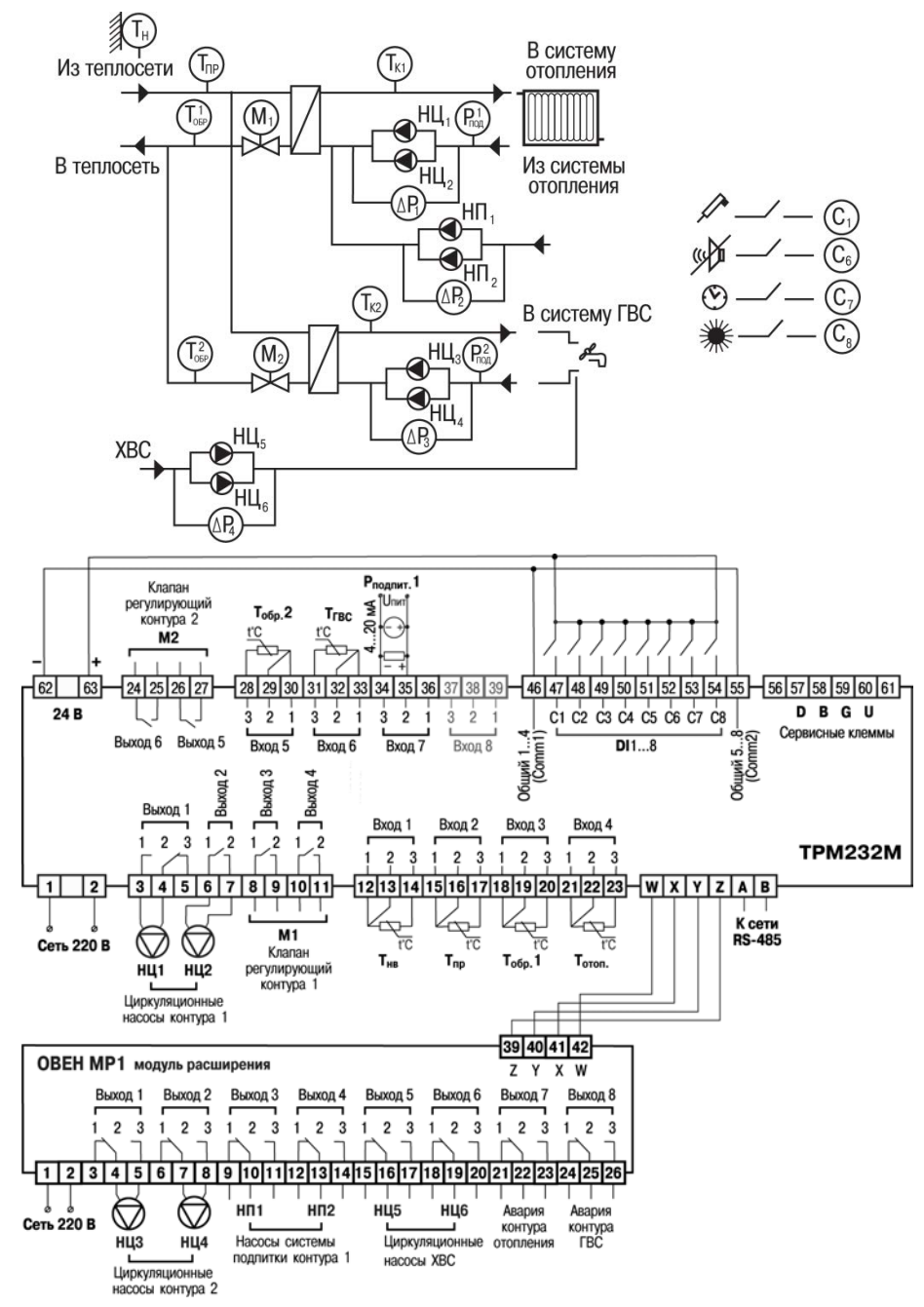

#### Схема подключения клапанов

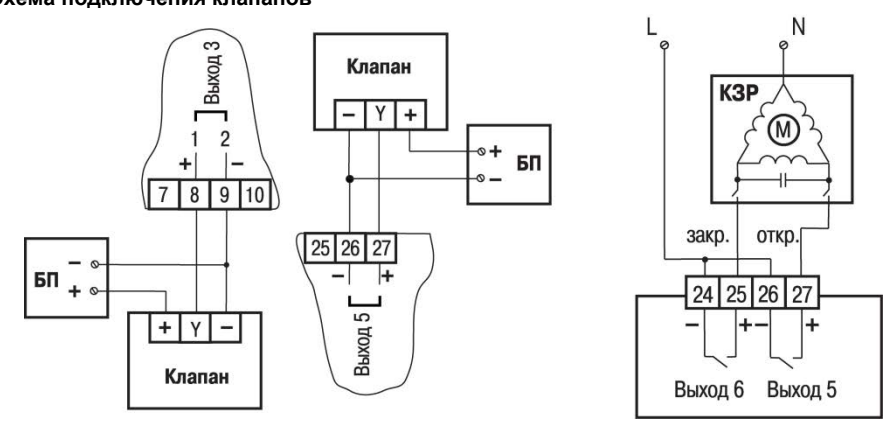

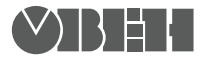

61153,г. Харьков, ул. Гвардейцев Широнинцев, ЗА Тел.: (057) 720-91-19 Факс: (057) 362-00-40 Сайт: owen.ua Отдел сбыта: sales@owen.ua Группа тех. поддержки: support@owen.ua

> Рег. № xxxx Зак. №